# Test Plan for the Production Version of the CMM.

Ian Brawn, 23 November 2007

# **General Notes**

These tests will be used both as part of module-acceptance tests on receipt of CMMs from manufacture, and also later, as part of the procedure to diagnose faults and confirm that repaired modules are fully functional. Each CMM should be subjected to all of the tests in this document before being handed over to the customer. The tests should be carried out by a test engineer in the RAL ESS laboratory. Testing should take approximately one day per CMM.

These tests are designed to identify any physical faults in a CMM, such as broken PCB tracks or poor solder joints. They are not designed to test the CMM firmware, which has been previously tested and is running in factory-tested devices. Thus the programmable devices on the CMM have all of their interfaces tested, but not all of their internal functionality.

Further tests, not documented here, will be conducted by the customer on receipt of the CMMs: the functionality of each module will be confirmed in a test rig where each CMM will be tested with all of its interfaces operating concurrently. This will require a realistic environment, including neighbouring modules, which is under the control of the online data acquisition suite. The environment will provide precisely controlled inputs, including level-1 accepts at high rates with known timing, and the CMM readout will be compared bit-by-bit with predicted outputs obtained by detailed simulation of module algorithms. These tests by the customer will also check for low-rate errors and link stability over a sustained period.

In addition to the CMM, tests 13 to 15 here also fully test the CMM RTM.

All data and address values shown in this document are given as hexadecimal numbers, unless stated otherwise.

# The Tests

#### 1. Solder bridges:

- 1.1. Set solder bridges SB18–SB21, SB27–SB30 and SB34–SB37 to define module ID B, which comprises the Hardware Revision and Module Serial numbers as shown in Table 1. Making a solder bridge pulls the corresponding bit to ground. The fields should be defined as follows:
  - Null: all bits grounded.
  - Hardware Revision number: which is 5 for the production CMMs.
  - Module Serial Number: a unique, incremental serial number for each CMM of the current revision, starting at 1.

| Table 1. | Module ID B.   | As an example, to set Spare $ID = 0$ , Hardware Revision = 5 and |
|----------|----------------|------------------------------------------------------------------|
| Module S | erial Number = | 1F, make the links marked with an 'X'.                           |

| into dane be |    |      |      | ,  |     |        |      |      |    |    |      |       |        |      |    |    |
|--------------|----|------|------|----|-----|--------|------|------|----|----|------|-------|--------|------|----|----|
| bit          | 15 | 14   | 13   | 12 | 11  | 10     | 9    | 8    | 7  | 6  | 5    | 4     | 3      | 2    | 1  | 0  |
| bridge       | 70 | 69   | 68   | 67 | 18  | 19     | 20   | 21   | 27 | 28 | 29   | 30    | 34     | 35   | 36 | 37 |
|              |    |      |      |    |     |        |      |      |    |    |      |       |        |      |    |    |
|              | Х  | X    | X    | X  | Х   |        | X    |      | Х  | X  | X    |       |        |      |    |    |
|              |    |      |      |    |     | Hard   | ware |      |    |    |      |       |        |      |    |    |
| Field        |    | Spar | e ID |    | Rev | visior | nun  | nber |    | Ν  | Modu | le Se | rial N | Numb | er |    |

- 1.2. Set solder bridges SB43–SB66 on the rear of the board to define the TTC & I2C addresses for the module as follows:
  - Of the odd-numbered bridges on the top row, make only bridge SB61 (third from right) to pull TTC\_DOUT(2) to VVC.
  - Of the even-numbered bridges on the bottom row, make all bridges **except** SB62 (third from right), to pull all the other address lines to ground.

This defines the TTC I2C ID as 04, for all CMMs.

## 2. Power

- 2.1. Remove fuse FS1 and adjust the 1.8V power supply via variable resistor RV2.
- 2.2. Replace fuse FS1 and power up the module.
- 2.3. Check for smoke.
- 2.4. Measure the 5V, 3.3V, 2.5V and 1.8V power supplies and check that they are in spec ( $\pm$  5%).
- 2.5. Confirm power LEDs are illuminated.

### 3. Boundary Scan

3.1. Boundary scan the three JTAG chains on the CMM. This will test approximately half the nets on the board for shorts and broken connections (although not at full operating frequency).

# 4. Configuring the CPLDs

- 4.1. Use Xilinx Impact to configure the following CPLDs via the JTAG chain:
  - U70: XCR3384XL (1<sup>st</sup> in JTAG chain): System ACE Interface
    - -use cmm\_ace\_interface\_01.jed
    - U71: XCR3384XL (2<sup>nd</sup> in JTAG chain): VME controller

-usevme interface 08.jed

Refer to the schematics further information on the JTAG chain.

## 5. Clock

- 5.1. Power down the CMM.
- 5.2. Ensure that the TTC system is correctly set up in the processor crate.
- 5.3. Plug the TTCDec daughter card into the CMM.
- 5.4. Power on the CMM. The 40 MHz oscillator on the TTCDec should now be providing a clock to the module. Check that the following LEDs are lit:
  - CLK (40 MHz clock present),
  - DLR (DAQ G-link locked)
  - RLR (RoI G-link locked).
  - TTC (TTC Ready)

#### 6. VME Access

- 6.1. Read the following VME registers and check that they return the expected values.
  - Module ID Register A (address 0000) should return 2417
  - Module ID Register B (address 0002) should return 050x, where x is the module serial number set in action 1.1 above.
- 6.2. Verify that the CMM Board Select LED, labelled BS, lights up temporarily as each VME access is made.

### 7. Geographic Address Decryption

- 7.1. Power down the CMM.
- 7.2. If the CMM is not in CMM slot 0 of the processor crate, move it there.
- 7.3. Power up the CMM.
- 7.4. Using the dial on the backplane, set the processor crate number to that shown in Table 2 (initially, use the value shown on the top line). Note that the crate number required depends upon the type of crate in use: production or prototype. This is because the polarity of some of the geographic address signals differs between the two types of crate.
- 7.5. Write to the Control Pulse Register (address 0006) the data 0001 to reset the CMM.
- 7.6. **Read** the Control Mode Register (**address 0004**) and check that the contents match that shown in Table 2 for the current crate number and slot position.
- 7.7. Repeat steps 7.4 to 7.6 for each crate number shown in Table 2 in which the CMM is in slot CMM 0.
- 7.8. Power down the CMM and move it to CMM slot 1. Please note the following:
  - The CMM cannot be hot-swapped: it must be powered down before being moved between slots.
  - CMM slots 0 and 1 are not the same as CPM/JMM slots 0 and 1. The two sets of slots are distinct and are labelled as such on the processor backplane.
- 7.9. Repeat steps 7.4 to 7.6 for each crate number shown in Table 2 in which the CMM is in slot CMM 1.
- 7.10. Once finished, power down the Crate and move the CMM back to slot 0. This will ensure better access to probe the board, should anything go horribly wrong in the following tests.

| Crate N    | lumber    | Slot Number | Control Mode |
|------------|-----------|-------------|--------------|
| Production | Prototype |             | Register     |
| 0          | 7         | CMM 0       | 0000         |
| 1          | 6         | CMM 0       | 0004         |
| 2          | 5         | CMM 0       | 0008         |
| 4          | 3         | CMM 0       | 0010         |
| 0          | 7         | CMM 1       | 0002         |

Table 2. Geographical address decription for the production and prototype versions of the crate.

| Crate N    | lumber    | Slot   | Configuration | Control          | Crate FPGA  | System FPGA |
|------------|-----------|--------|---------------|------------------|-------------|-------------|
| Production | Prototype | Number | Name          | Mode<br>Register | ID Register | ID Register |
| 0          | 7         | CMM 0  | cmm_id0       | 0000             | CF00        | 5F00        |
| 1          | 6         | CMM 0  | cmm_id0       | 0004             | CF00        | 5F00        |
| 2          | 5         | CMM 0  | cmm_id0       | 0008             | CF00        | 5F00        |
| 3          | 4         | CMM 0  | cmm_id1       | 000C             | CF01        | 5F01        |
| 4          | 3         | CMM 0  | cmm_id4       | 0010             | CF04        | 5F04        |
| 5          | 2         | CMM 0  | cmm_id5       | 0014             | CF05        | 5F05        |
| 0          | 7         | CMM 1  | cmm_id2       | 0002             | CF02        | 5F02        |
| 1          | 6         | CMM 1  | cmm_id2       | 0006             | CF02        | 5F02        |
| 2          | 5         | CMM 1  | cmm_id2       | 000A             | CF02        | 5F02        |
| 3          | 4         | CMM 1  | cmm_id3       | 000E             | CF03        | 5F03        |
| 4          | 3         | CMM 1  | cmm_id6       | 0012             | CF06        | 5F06        |
| 5          | 2         | CMM 1  | cmm_id7       | 0016             | CF07        | 5F07        |

Table 3. The cmm\_atst firmware collection: Geographical address vs. firmware load for production and prototype versions of crate.

Table 4. The standard CMM firmware collection (cmm\_xx): geographical address vs. firmware load for production and prototype versions of crate. Shown for information only.

| Crate N    | lumber    | Slot   | Configuration | Control          | Crate FPGA   | System              |
|------------|-----------|--------|---------------|------------------|--------------|---------------------|
| Production | Prototype | Number | Name          | Mode<br>Register | ID Register  | FPGA ID<br>Register |
| 0          | 7         | CMM 0  | ey_crate      | 0000             | <i>xx</i> 00 | <i>xx</i> 00        |
| 1          | 6         | CMM 0  | ey_crate      | 0004             | xx00         | <i>xx</i> 00        |
| 2          | 5         | CMM 0  | ey_crate      | 0008             | <i>xx</i> 00 | <i>xx</i> 00        |
| 3          | 4         | CMM 0  | ey_system     | 000C             | <i>xx</i> 04 | <i>xx</i> 04        |
| 4          | 3         | CMM 0  | e_crate       | 0010             | xx02         | <i>xx</i> 02        |
| 5          | 2         | CMM 0  | e_system      | 0014             | <i>xx</i> 06 | <i>xx</i> 06        |
| 0          | 7         | CMM 1  | t_crate       | 0002             | xx00         | <i>xx</i> 00        |
| 1          | 6         | CMM 1  | t_crate       | 0006             | <i>xx</i> 00 | <i>xx</i> 00        |
| 2          | 5         | CMM 1  | t_crate       | 000A             | <i>xx</i> 00 | <i>xx</i> 00        |
| 3          | 4         | CMM 1  | t_system      | 000E             | <i>xx</i> 04 | <i>xx</i> 04        |
| 4          | 3         | CMM 1  | jet_crate     | 0012             | xx01         | xx01                |
| 5          | 2         | CMM 1  | jet_system    | 0016             | xx05         | xx05                |

### 8. FPGA Configuration, Geographic Address Override and Firmware Selection

- 8.1. Power up the CMM and insert a blank flash card. Check that the AERR LED is illuminated. Power down the CMM and remove the flash card.
- 8.2. From the CMM firmware archive (<u>http://www.te.rl.ac.uk/esdg/atlas-flt/firmware%20folder/CMM-V3/CMM\_V3\_firmware.htm</u>) download a copy of the file cmm\_acetest.zip. Unpack the zip and copy the contents to the flash card, such that the root directory of the card contains the file xilinx.sys and the folder cmm\_atst. This is the System ACE collection that will be used for the following tests.
- 8.3. With the CMM powered off, insert the flash card into the CMM.
- 8.4. Power up the CMM. You should observe the following behaviour of the CMM LEDs:
  - ASTAT should blink on and off for a duration of less than 30 seconds, indicating that configuration is in progress. Once configuration is finished, ASTAT should be lit permanently.
  - ALL\_DONE should be lit permanently once configuration is finished (as indicated by ASTAT).
  - AERR should not light up at any time.

If behaviour other than this is observed, consult the Xilinx System ACE data sheet, DS080 at <u>www.xilinx.com</u>.

- 8.5. Run the Labview programme **SystemAceTest.vi.** This will test the following areas of functionality: FPGA configuration, firmware selection as a function of geographic address, and geographic address override.
- 8.6. SystemAceTest.vi will return the contents of the Crate and System FPGA ID registers as a function of the geographic address of the module. Verify these values match those shown in Table 3.
- 8.7. Repeat this test twice, to be sure.

#### 9. VME Status Register and FPGA DLLs

9.1. From the CMM firmware archive (<u>http://www.te.rl.ac.uk/esdg/atlas-flt/firmware%20folder/CMM-V3/CMM\_V3\_firmware.htm</u>) download a copy of the current CMM System ACE collection. This will be a zip file named cmm\_xx.zip, where *xx* is the highest revision number available. Unpack the zip and copy the file cp\_sys.ace into the root directory of the CMM flash card. Ensure that this directory contains no other .ace or .sys files.

This is the normal CMM-CP System-level firmware. It is necessary for the next two tests.

- 9.2. Read the VME Status Register (address 0008). Check that the following bits are set:
  - 5: Crate FPGA loaded,
  - 6: System FPGA loaded,
  - 8: Crate FPGA DLL locked,
  - 9: System FPGA DLL locked.
- 9.3. Write to the Control Pulse Register (address 0006) the data 0100 to reset the FPGA DLLs.
- 9.4. **Read** the Status Register (address 0008) again and check that the DLLs have re-locked.

#### 10. VME Register and Memory Access Tests

- 10.1. Make sure the CMM is configured as CMM-CP system-level module (see section 9.1)
- 10.2. Open the labview programme **ALL\_CMM\_TESTS.vi** and select 'YES' to enable the following functions:
  - Check Read / Write Registers
  - Check Read Only Registers
  - Check Memories
  - Write Report.
- 10.3. Run the programme ALL\_CMM\_TESTS.vi. The results will be written to the file [*root*]/TestReports/CMM\_ALL\_TEST\_RESULTS.txt, where [*root*] is the root directory path shown in the ALL\_CMM\_TESTS GUI.
- 10.4. Review the file ALL\_CMM\_TESTS.vi and check that no failures are reported.

### 11. Firmware Load

- 11.1. With a Xilinx download cable connect the CMM FPGA JTAG chain to a PC running Xilinx Impact software.
- 11.2. Using Impact in boundary-scan mode, download the following firmware directly to the FPGAs:
  - Crate FPGA: crt\_tst\_rtio
  - System FPGA: sys\_tst\_rtio
- 11.3. Verify from the Impact display that the configuration process completes successfully.

#### 12. Crate FPGA to System FPGA data transmission

- 12.1. This test requires the diagnostic firmware contained in tst\_rtio.ace. Copy this file from the CMM firmware archive (<u>http://www.te.rl.ac.uk/esdg/atlas-flt/firmware%20folder/CMM-V3/CMM\_V3\_firmware.htm</u>) to the root directory of the CMM flash card and delete any xilinx.sys file from this directory. This will cause System ACE to always use tst\_rtio.ace to configure the CMM FPGAs, independent of the CMM's geographic (configuration) address. (For more information about System ACE file structures see the Xilinx System ACE data sheet: <a href="http://direct.xilinx.com/bvdocs/publications/ds080.pdf">http://direct.xilinx.com/bvdocs/publications/ds080.pdf</a>).
- 12.2. Insert the flash card into the CMM to trigger the re-configuration of the FPGAs.
- 12.3. Write to the Control Mode register (address 0004) the data 0000. This selects the local crystal oscillator as the ROD clock source, which avoids having to initialize the TTC system.

- 12.4. Run the Labview programme **CrateFPGA2SystemFPGADataTx.vi**. This programme will run three test patterns through two sets of Crate-System FPGA tracks, making six tests in total. After each test the programme will display the data captured in the System FPGA memories and ask you to visually inspect them. The data caputed should be as described below.
  - Due to the width of the VME bus & CMM memories the data will be split across two memory blocks, like this:
    - LSB Block: 16 least-significant bits of data;
    - MSB Block: 9 most-significant bits of data.
  - The following test patterns should be visible in the data:
    - ramp, 16-bits wide, repeating in time and repeating across the data width every 16-bits;
    - walking bit, repeating in time and repeating across the data width every 16-bits;
    - alternating 1's and 0's across all data.
  - Each of these patterns should be displayed in turn (one per test) in System Memory 1, while System Memory 2 is zero. Each pattern should be displayed in System Memory 2, while System Memory 1 is zero

# 13. Crate FPGA Cable Output and RTM

- 13.1. The tst\_rtio.ace firmware should be loaded for this test (see section 12.1).
- 13.2. Set up a DSS with an LVDS-Receiver daughter card (GIO Rx) in position 2 ( the lower daughter card). Connect the GIO Rx to socket 1 (the uppermost socket) of the CMM RTM using a 1.5 m long cable. Make sure that the DSS is being driven from the TTC clock.
- 13.3. Run the Labview programme **CrateFPGACableOutputTest.vi**. This programme will run three test patterns from the Crate FPGA though the cable to the DSS. After each test you will be asked to visually inspect the data captured in the DSS (see below). The programme will then instruct you to move the RTM–DSS cable to socket 2 on the RTM, after which it will re-transmit the three test patterns. Again visual inspection of the data will be required.
- 13.4. The data captured in the DSS should have the following features.
  - Due to the width of the DSS memories the data will be split across two memory blocks as shown below (note that the two RTM sockets carry data of different widths).
    - Memory A: 16 least-significant bits of data;
    - Memory B: 10 most-significant bits of data when using RTM socket 1 6 most-significant bits of data when using RTM socket 2
  - The following test patterns should be visible in the data:
    - ramp, 16-bits wide, repeating in time and repeating across the data width every 16-bits;
    - walking bit, repeating in time and repeating across the data width every 16bits;
    - alternating 1's and 0's across all data.
  - Each of these patterns should be displayed in turn for each position of the cable.

#### 14. System FPGA Output

- 14.1. This test requires the CMM to be loaded with the tst\_rtio.ace firmware (see section 12.1).
- 14.2. Write to the Control Mode register (address 0004) the data 0006. This will select the local crystal oscillator as the clock source and set the geographic address of the CMM to be 3, corresponding to a system-level module.

- 14.3. Using the Labview programme **FillMemoryWithPatternABC.vi**, write **pattern A** to the following:
  - base address C000, for 400 locations
- 14.4. The CMM should now be transmitting test pattern A to the two front-panel output sockets (SK1 and SK2). Each should receive the same pattern. Unfortunately there is no way to test this other than with a scope. For each connector, check both pins of all the differential pairs and verify that the output is as shown in Table 5.

Table 5. Output expected on both front-panel sockets, SK1 and SK2, for the System FPGA output tests.

| Socket<br>Pin Pair | Location on<br>front-panel | Expected Output                     |
|--------------------|----------------------------|-------------------------------------|
| (34/68)            | Top of socket              | Ground                              |
| (26/60) - (33/67)  |                            | 8-bit ramp with LSB on pair (26/60) |
| (18/52) – (25/59)  |                            | 8-bit ramp with LSB on pair (18/52) |
| (10/44) - (17/51)  |                            | 8-bit ramp with LSB on pair (10/44) |
| (2/36) - (9/43)    |                            | 8-bit ramp with LSB on pair (2/36)  |
| (1/35)             | Bottom of socket           | 40 MHz clock                        |

#### 15. System FPGA Cable Input and RTM

- 15.1. This test requires the DSS to be loaded with the tst\_rtio.ace firmware (see section 12.1).
- 15.2. Set up a DSS with an LVDS-Transmitter daughter card (GIO Tx) in position 1 ( the uppermost daughter card). Connect the GIO Tx to socket 1 (the uppermost socket) of the CMM RTM using a 1.5 m long cable. Make sure that the DSS is being driven from the TTC clock.
- 15.3. On the CMM: write to the Control Mode register (address 0004) the data 0020. This will select TTC clk40des as a clock source and set the geographic address of the CMM to be 0, corresponding to a crate-level module.
- 15.4. On the **CMM**: **read** the Control Mode register (**address 0004**) to verify that bit 5, TTC Clock Enable has been set by the above write. If it has not this may indicate that the TTC is not ready.
- 15.5. On the **CMM**: write to the I<sup>2</sup>C Control register (address0040) the data 239B. This will enable clk40des2, via an I2C write to the TTCrx .
- 15.6. On the **CMM**: write to the Cable Output Control register (address 0038) the data 0000 to ensure the Cable Output Enable bit is clear.
- 15.7. On the **DSS**: using the Labview programme **dss-registers.vi**, assert the **Reset** for **Daughter Card 1**, and keep asserting it until the 2<sup>nd</sup> green LED from the top of Daughter Card 1 comes on and stays on. This shows the daughter card is in the correct mode for this test. Changing the mode of the daughter card is a hit-and-miss affair for reasons beyond the scope of this document.
- 15.8. On the **CMM**: write to address 0020 the data 0001. This will set the System Record Enable bit of the System Record Control register (see Table 12). Data will now be captured in the System Cable Input Memories. These memories roll over, so they will always contain the most recent 256 data slices.
- 15.9. On the **CMM**: write to address 0020 the data 0000, to clear the System Record Enable bit. This will freeze the data in the System Local Input Memories and allow them to be read out from VME.

- 15.10. Using the labview programme **ReadCMMMemory.vi**, read System Cable Input Memory 1 and verify that it has received correctly the test data from the DSS. See section 15.13 for the VME map of the System Cable Input Memories, and section 15.14 for the features that the captured data should display.
- 15.11. Move the DSS–RTM cable from socket 1 of the RTM to socket 2 and repeat steps 15.8–15.10, except this time examine the data in System Cable Input Memory 2.
- 15.12. Move the DSS–RTM cable from socket 3 of the RTM to socket 2 and repeat steps 15.8–15.10, except this time examine the data in System Cable Input Memory 3.
- 15.13. The System Cable Input Memories are mapped to VME as follows:
  - address 5800–59FC: 16 least significant bits of System Cable Input Memory 1
  - address 5A00–5BFC: 11 most significant bits of System Cable Input Memory 1
  - address 5C00-5DFC: 16 least significant bits of System Cable Input Memory 2
  - address 5E00-5FFC: 11 most significant bits of System Cable Input Memory 2
  - address 6000-61FC: 16 least significant bits of System Cable Input Memory 3
  - address 6200–63FC: 10 most significant bits of System Cable Input Memory 3

A full VME map for the tst\_rtio firmware is given in Table 12.

- 15.14. The data captured in the CMM memories should have the following features.
  - The data will be split in width across two memory blocks as shown in section 15.13. Note that the data does not occupy the full width of both memory blocks. Any unoccupied bits within a memory block are always located at the most-significant end of the data bus (above the data) and should be ignored for this test.
  - The least significant bit of the data can be ignored (in the tst\_rtio firmware it is a clock).
  - The other bits of the data should show a walking bit pattern. This will appear only intermittently in the data (i.e., regularly but not continuously) as the data width over which the bit walks is greater than that received by the CMM.
  - A single discontinuity in the pattern may be visible. This will be the point at which data capture was stopped (there is no co-ordination between the starting and stopping of data capture, the roll-over of the CMM memories, or the roll-over of the test pattern).
  - The important feature of the pattern is that, in those parts of the memory where the walking bit is present, each bit should be asserted in turn (allowing for the unused bits and one possible discontinuity as described above).

### 16. Crate FPGA Backplane Input

- 16.1. This test requires the CMM to be loaded with the tst\_rtio.ace firmware (see section 12.1).
- 16.2. Power down the CMM crate. If the CMM is not in CMM slot 0, move it there. Please note:
  - The CMM cannot be hot-swapped: it must be powered down before being moved between slots.
  - CMM slots 0 and 1 are not the same as CPM/JMM slots 0 and 1. The two sets of slots are distinct and are labelled as such on the processor backplane.
- 16.3. Plug the CPM Emulator into CPM/JMM slot 0 in the crate. Connect a cable from the LVDS-Transmitter daughter card (GIO Tx) on a DSS to the CPM emulator. This cable should be 1.5m long.
- 16.4. Power up the CMM and DSS.
- 16.5. Write to the Control Mode register (address 0004) the data 0020. This will select TTC clk40des as a clock source and set the geographic address of the CMM to be 0, corresponding to a crate-level module.

- 16.6. On the **CMM**: **Read** the Control Mode register (**address 0004**) to verify that bit 5, TTC Clock Enable has been set by the above write. If it has not this may indicate that the TTC is not ready.
- 16.7. On the CMM: write to both Backplane Timing registers A and B (addresses 0016 and 0018) the data AAAA. This will set the phase of the clocks used to latch the incoming data to be offset from the CMM and DSS system clocks by 180°.
- 16.8. On the **DSS**: using the Labview programme **dss-registers.vi**, assert the **Reset** for **Daughter Card 1**, and keep asserting it until the 2<sup>nd</sup> green LED from the top of Daughter Card 1 comes on and stays on. This shows the daughter card is in the correct mode for this test. Changing the mode of the daughter card is a hit-and-miss affair for reasons beyond the scope of this document.
- 16.9. On the CMM: write to the Crate Record Control register (address 001C) the data 0001. This will set the CMM Crate Record Enable bit and data will now be captured in the Crate Input Memories. These memories roll over, so they will always contain the most recent 256 data slices.
- 16.10. On the CMM: write to the Crate Record Control register (address 001C) the data 0000, to clear the Crate Record Enable bit. This freezes the data in the Crate Input Memories and enables them to be read out from VME.
- 16.11. Using the labview programme **ReadCMMMemory.vi**, read the Crate Input Memory corresponding to the CPM/.JEM slot in use (see Table 6) and verify that it has received correctly the test pattern loaded to the DSS. See section 16.12 for the features that the captured data should display.
- 16.12. The data captured in the CMM memories should have the following features.
  - The data will be split in width across two memory blocks as shown in section 15.13. Note that the data does not occupy the full width of both memory blocks. Any unoccupied bits within a memory block are always located at the most-significant end of the data bus (above the data) and should be ignored for this test.
  - The least significant bit of the data can be ignored (in the tst\_rtio firmware it is a clock).
  - The other bits of the data should show a walking bit pattern. This will appear only intermittently in the data (i.e., regularly but not continuously) as the data width over which the bit walks is greater than that received by the CMM. Note that the bit will walk from the most-significant to the least-significant bit in the bus (due to a feature of the CPM Emulator).
  - A single discontinuity in the pattern may be visible. This will be the point at which data capture was stopped (there is no co-ordination between the starting and stopping of data capture, the roll-over of the CMM memories, or the roll-over of the test pattern).
  - The important feature of the pattern is that, in those parts of the memory where the walking bit is present, each bit should be asserted in turn (allowing for the unused bits and one possible discontinuity as described above).
- 16.13. Power down the CMM crate and move the CPM Emulator to the next CPM/JMM slot. Repeat steps 16.4–16.11 for each CPM/JMM slot in the crate, each time examining the data in the corresponding Crate Input Memory blocks (see Table 6).

| Address    | Data Captured               |
|------------|-----------------------------|
| 1000-11FC: | 16 LSBs from CPM/MM slot 0  |
| 1200-13FC: | 8 MSBs from CPM/MM slot 0   |
| 1400-11FC: | 16 LSBs from CPM/MM slot 1  |
| 1600-13FC: | 8 MSBs from CPM/MM slot 1   |
| 1800–11FC: | 16 LSBs from CPM/MM slot 2  |
| 1A00-13FC: | 8 MSBs from CPM/MM slot 2   |
| 1C00-11FC: | 16 LSBs from CPM/MM slot 3  |
| 1E00-13FC: | 8 MSBs from CPM/MM slot 3   |
| 2000-11FC: | 16 LSBs from CPM/MM slot 4  |
| 2200-13FC: | 8 MSBs from CPM/MM slot 4   |
| 2400-11FC: | 16 LSBs from CPM/MM slot 5  |
| 2600-13FC: | 8 MSBs from CPM/MM slot 5   |
| 2800-11FC: | 16 LSBs from CPM/MM slot 6  |
| 2A00-13FC: | 8 MSBs from CPM/MM slot 6   |
| 2C00-11FC: | 16 LSBs from CPM/MM slot 7  |
| 2E00-13FC: | 8 MSBs from CPM/MM slot 7   |
| 3000-11FC: | 16 LSBs from CPM/MM slot 8  |
| 3200–13FC: | 8 MSBs from CPM/MM slot 8   |
| 3400–11FC: | 16 LSBs from CPM/MM slot 9  |
| 3600–13FC: | 8 MSBs from CPM/MM slot 9   |
| 3800–11FC: | 16 LSBs from CPM/MM slot 10 |
| 3A00-13FC: | 8 MSBs from CPM/MM slot 10  |
| 3C00-11FC: | 16 LSBs from CPM/MM slot 11 |
| 3E00-13FC: | 8 MSBs from CPM/MM slot 11  |
| 4000–11FC: | 16 LSBs from CPM/MM slot 12 |
| 4200–13FC: | 8 MSBs from CPM/MM slot 12  |
| 4400–11FC: | 16 LSBs from CPM/MM slot 13 |
| 4600–13FC: | 8 MSBs from CPM/MM slot 13  |
| 4800–11FC: | 16 LSBs from CPM/MM slot 14 |
| 4A00–13FC: | 8 MSBs from CPM/MM slot 14  |
| 4C00–11FC: | 16 LSBs from CPM/MM slot 15 |
| 4E00–13FC: | 8 MSBs from CPM/MM slot 15  |

Table 6. The VME map of the Crate Input Memories

#### 17. G-link Output

- 17.1. Make sure a **jumper** is fitted to **PL2** on the CMM. This provides power to the laser transceivers on the CMM.
- 17.2. This test requires the CMM to be loaded with the **tst\_glo** firmware: remove the file tst\_rtio.ace from the root directory of the CMM flash card and replace it with tst\_glo.ace, which can be downloaded from the CMM firmware archive (<u>http://www.te.rl.ac.uk/esdg/atlas-flt/firmware%20folder/CMM-V3/CMM\_V3\_firmware.htm</u>).
- 17.3. Make sure that the switch on the front of the DSS clock daughter card is in the lower position.
- 17.4. Use a pair of fibre cables to connect the CMM DAQ and RoI G-link outputs to a G-link Optical Receiver daughter board on a DSS.
- 17.5. Check that the LEDs on the G-link Optical Receiver board show that the G-links have locked. They should look like this:

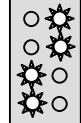

- 17.6. On the **CMM**: write to the DAV Length register (address 001E) the data 0010. This defines the length of the readout events transmitted by the CMM (in clock cycles).
- 17.7. On the **DSS**: using the Labview programme **FillDSSMemoryWithPatternABC.vi**, clear all memories for the Optical Receiver daughter card.
- 17.8. On the **DSS**: using the Labview programme **dss-registers.vi**, in the Mother Control register set the bit Test Mode 1, and clear the bits Test Mode 2 and Test Mode 3. This will put the DSS into Test Mode 1.
- 17.9. On the **DSS**: using the Labview programme **dss-registers.vi**, in the Mother Control register set the bit Start Test.
- 17.10. On the **CMM**: write the data shown for Test 1 in **Table 7** to the CMM G-link Select register (address 0016). This register only exists in the tst\_glo version of the CMM firmware (see Table 13 for the full VME map of this firmware). It controls which G-link is used to transmit data for each test, and whether the data are sent directly from the Crate FPGA or via the System FPGA.
- 17.11. On the **CMM**: using the labview programme **FillMemoryWithPatternABC.vi** write **Test Pattern B** to the following memory block:
  - address 6C00 for 200 locations
- 17.12. On the **CMM**: write to the CMM Go register (address 0010) the data 0001, to initiate the G-link data transfer. (This simulates the effect an L1A signal on the CMM.)
- 17.13. On the DSS: using the labview programme **ReadDSSMemory.vi**, read the memories for the two G-link channels connected to the CMM. For the G-link selected in step 17.10 the memory should contain the first 16 (decimal) words of Test Pattern B, which is a walking bit. Note that the G-link is only 20 bits wide, so only bits 0–19 of the test pattern will be present. The memories for the unused G-link channel should be clear.
- 17.14. On the **CMM**: write to the CMM Go register (address 0010) the data 0001 six more times, and monitor the G-link Active LED on the CMM for the G-link channel in use (i.e. the LED labelled DD for the DAQ G-link or RD for the RoI G-link). Verify that it lights up temporarily as the G-link transmits data.
- 17.15. On the **DSS**: Re-read the memories for the G-links connected to the CMM. Those for the G-link selected in step 17.10 should now contain the first 112 (decimal) words of Test Pattern B (walking bit); those for the other G-link should still be clear.
- 17.16. Repeat the above tests, steps 17.10—17.15 for Tests 2—4 shown in Table 7.

| Test | Data Source & G-link  | Contents of G-link Select<br>Register (address 0016) |
|------|-----------------------|------------------------------------------------------|
| 1    | CRT FPGA & DAQ G-link | 0000                                                 |
| 2    | SYS FPGA & DAQ G-link | 0002                                                 |
| 3    | CRT FPGA & RoI G-link | 0001                                                 |
| 4    | SYS FPGA & RoI G-link | 0003                                                 |

Table 7. G-link tests.

#### **18. Miscellaneous LEDs**

- 18.1. This test requires the CMM to be loaded with the tst\_glo firmware (see section 17.2).
- 18.2. For each test given in **Table 8**, write the data shown to the Crate LED register (address 0020) and the System LED register (address 0024) and check that the corresponding LED is illuminated.
- 18.3. Write to both the Crate LED register (address 0020) and the System LED register (address 0024) the data 0000 and check that none of the LEDs listed in Table 8 are illuminated.

| Test | Crate LED Reg<br>address 0020) | System LED Reg<br>(address 0024) | LED Illuminated    |
|------|--------------------------------|----------------------------------|--------------------|
| 1    | 0001                           | 0000                             | EF: DAQ FIFO Empty |
| 2    | 0002                           | 0000                             | FF: DAQ FIFO Full  |
| 3    | 0004                           | 0000                             | CHT: Crate Hits    |
| 4    | 0008                           | 0000                             | PER: Parity Error  |
| 5    | 0000                           | 0001                             | SHT: System Hits   |

Table 8. LED tests.

#### 19. The TTC System and the VME-I2C TTCrx Interface

- 19.1. Power up the CMM crate and the TTC system and check the TTC LED in the CMM front panel is illuminated.
- 19.2. Write to the TTCrx Control register (address 0040) the data 0000, to initiate an I2C read of Fine Delay register 1.
- 19.3. **Read** the TTCrx Status register (**address 0042**) and check that it contains the **data 0000**.
- 19.4. Write to the TCrx Control register (address 0040) the data 2034. This should initiate an I2C write to the TTCrx Fine Delay register 1 (of data 34).
- 19.5. Write to the TTCrx Control register (address 0040) the data 2256. This should initiate an I2C write to the TTCrx Course Delay register (of data 56).
- 19.6. Write to the TTCrx Control register (address 0040) the data 0000, to initiate an I2C read of Fine Delay register 1.
- 19.7. **Read** the TTCrx Status register (**address 0042**) and check that it now contains the **data 0034**.
- 19.8. Write to the TTCrx Control register (address 0040) the data 0200, to initiate an I2C read of the Course Delay register.
- 19.9. Read the TTCrx Status register (address 0040) and check that it now contains the data 0056.

#### 20. CAN Microcontroller

- 20.1. This test requires the Accemic debugging tool. Download and install if necessary.
- 20.2. If the CAN microcontroller on the TCM has already been programmed skip straight to step 20.15, otherwise plod on through steps 20.3–20.14.
- 20.3. Connect the CAN programming cable to the "CAN bus PROG" socket on the TCM front-panel.
- 20.4. On the **TCM**: write to the Control Register (VME address 0004) the data 0003. This will put the microcontroller into programming mode.
- 20.5. Start the Acemic software tool. When the "wait 10 sec" window has disappeared, under the Preferences menu, select Processor. Select MB90F594A/G and Fujitsu in the dropdown menus and click Next.
- 20.6. Set the processor with the following values:

| Package                                                               | Clock                                                                                       | I (MHz) 4.0                                                                           |                      |
|-----------------------------------------------------------------------|---------------------------------------------------------------------------------------------|---------------------------------------------------------------------------------------|----------------------|
| FPT-100P-M06                                                          | PLI                                                                                         | _ factor: 4                                                                           | •                    |
| Boot Configuration<br>Mode Line<br>Use None<br>Level Low<br>Boot Pins | External Bus<br>Not used<br>C 8 Bit data bus<br>C 16 Bit data bus<br>Reset Line<br>Use None | Communication<br>UART<br>Number: 0<br>Use externa<br>Ext. freq: 0.0<br>Tolerance: 5.0 | al clock(SCK)<br>kHz |
|                                                                       |                                                                                             | Speed 9600                                                                            | Bits/:               |

- 20.7. Press the Download Kernel button. Ignore any messages about the microprocessor mode and just press OK.
- 20.8. If the Setup Processor dialogue box doesn't disappear when the download is complete just press the OK button. Again, ignore any messages about the microprocessor mode.
- 20.9. On the TCM: write to the Control Register (VME address 0004) the data 0001. This will put the microcontroller into programming mode. This will put the microcontroller into normal mode.
- 20.10. Within Acemic, from the File menu, select Load File and navigate to the generic.mhx file (you'll need to view files of type Any).
- 20.11. When Acemic has has finished loading, under the Tools menu select Automatic Start and check the "Automatic start after reset" box. Press OK.
- 20.12. Press the Run Application button (a blue triangle pointing right).
- 20.13. The ITx and IRx LEDs on the TCM front-panel should now be flashing: a single flash approximately every six seconds.

- 20.14. Within Acemic, from the Start menu select Disconnect, then remove the CAN programming cable from the TCM.
- 20.15. Connect CAN programming cable from the TCM to the CAN PROG socket on the CMM front-panel.
- 20.16. On the **CMM**, fit a jumper to **PL5** (bottom left of PCB, component side) and press the **CAN RST** button on the front-panel. This will put the microcontroller into programming mode.
- 20.17. Within the Acemic software, under the Preferences menu, select Processor. Select MB90F594A/G and Fujitsu in the dropdown menus and click Next. Set the processor with the same values as shown for 20.6.
- 20.18. Press the Download Kernel button. Ignore any messages about the microprocessor mode and just press OK.
- 20.19. If the Setup Processor dialogue box doesn't disappear when the download is complete just press the OK button. Again, ignore any messages about the microprocessor mode.
- 20.20. On the CMM remove the jumper from PL5 and press the CAN RST button again.
- 20.21. Within Acemic, from the File menu, select Load File and navigate to the generic.mhx file (you'll need to view files of type Any).
- 20.22. When Acemic has finished loading, under the Tools menu, select Automatic Start and check the "Automatic start after reset" box. Press OK.
- 20.23. Press the Run Application button (a blue triangle pointing right).
- 20.24. You should now observe the following behaviour from the TCM ITx and IRx LEDs: they should flash twice, within a duration of about 1 second. There should then be a much longer interval, of about six seconds, before they flash twice again. This cycle will repeat indefinitely.
- 20.25. Within Accemic, select the I/O box and view the contents of data register 15 for CAN 0, DTR0(15). The data should approximate those shown in Table 9. A difference of less than 4 from the expected value can be regarded as correct.

| Buffer No. | Expected Value<br>dec (hex) | Meaning                                       |
|------------|-----------------------------|-----------------------------------------------|
| 1          | 92 (5C)                     | Supply voltage on 1.8 V line × 51.1 (dec)     |
| 2          | 130 (82)                    | Supply voltage on 2.5 V line × 51.1 (dec)     |
| 3          | 168 (A8)                    | Supply voltage on 3.3 V line × 51.1 (dec)     |
| 4          | 11 (B)                      | Temperature of RoI G-link $\times$ 51.1 (dec) |
| 5          | 11 (B)                      | Temperature of DAQ G-link × 51.1 (dec)        |
| 6          | 30 (E2)                     | Temperature of Crate FPGA $\times$ 51.1 (dec) |
| 7          | 30 (E7)                     | Temperature of System FPGA × 51.1 (dec)       |
| 8          | 20 (E3)                     | Temperature of I2C FPGA × 51.1 (dec)          |

Table 9. Contents of CAN 0 Data Register 15

## 21. Loading the CMM Trigger firmware

- 21.1. The final stage in commissioning the CMM is to load it with the firmware it will use in ATLAS. This is the collection named cmm\_xx, (where xx is the current firmware revision number) which was tested in section 9. If this collection is still present on the flash card, copy the xilinx.sys file from the cmm\_xx directory into the root directory of the card, overwriting any previous versions of the file. This will instruct System ACE to use the cmm\_xx collection when configuring the CMM
- 21.2. If the cmm\_xx collection is not already present on the flash card it can be obtained from the CMM firmware archive (http://www.te.rl.ac.uk/esdg/atlas-flt/firmware%20folder/CMM-V3/CMM\_V3\_firmware.htm). Download the file cmm\_xx.zip, where *xx* is the highest revision number available. Unpack this and copy the contents to the flash card, such that the root directory of the card contains the file xilinx.sys and the folder cmm\_xx. Ensure any previous xilinx.sys file in this directory is overwritten.
- 21.3. Insert the flash card into the CMM.
- 21.4. Power up the CMM and check that it configures (see section 8).
- 21.5. Power down the CMM.

# 22. Test Patterns

The following patterns are referred to in the above tests.

| Table 10. | Test Patterns. |
|-----------|----------------|
|-----------|----------------|

| Test Pattern A: | Test Pattern B: | Test Pattern C:  |
|-----------------|-----------------|------------------|
| byte-wide ramp  | walking bit     | oscillating bits |
| 0000            | 0001            | 0000             |
| 0101            | 0002            | FFFF             |
| 0202            | 0004            | 0000             |
| 0303            | 0008            | FFFF             |
| 0404            | 0010            | 0000             |
| 0505            | 0020            | FFFF             |
| 0606            | 0040            | 0000             |
| 0707            | 0080            | FFFF             |
| 0808            | 0100            | 0000             |
| 0909            | 0200            | FFFF             |
| 0A0A            | 0400            | 0000             |
| 0B0B            | 0800            | FFFF             |
| :               | :               | :                |
| etc.            | etc.            | etc.             |

# 23. VME Address Maps

| Byte<br>Address<br>(hex) | Register<br>type | Register Name      | Size in<br>bytes | Description                        |
|--------------------------|------------------|--------------------|------------------|------------------------------------|
| 00000                    | RO               | ModuleIdA          | 2                | Module ID Register A               |
| 00002                    | RO               | ModuleIdB          | 2                | Module ID Register B               |
| 00004                    | RW               | ControlModeReg     | 2                | Control Mode Register              |
| 00006                    | RW               | ControlPulseReg    | 2                | Control Pulse Register             |
| 00008                    | RO               | StatusReg          | 2                | Status Register                    |
| 0000A                    | RO               | FifoStatusReg      | 2                | FIFO Status Register               |
| 0000C                    | RO               | BpEReg             | 2                | Backplane Parity Error Register    |
| 0000E                    | RO               | CEReg              | 2                | Cable Link Parity Error Register   |
| 00010                    | RW               | BpDisReg           | 2                | Backplane Link Disable Register    |
| 00012                    | RW               | CdisReg            | 2                | Cable Link Disable Register        |
| 00014                    | RO               | PCReg              | 2                | Parity Count Register              |
| 00016                    | RW               | BpTimingRegA       | 2                | Backplane Timing Register A        |
| 00018                    | RW               | BpTimingRegB       | 2                | Backplane Timing Register B        |
| 0001A                    | RW               | CTimingReg         | 2                | Cable Link Timing Register         |
| 0001C                    | RW               | PipeDelay          | 2                | Pipeline Delay Register            |
| 0002E                    | RW               | DaqSliceReg        | 2                | DAQ Slice Register                 |
| 00020                    | RW               | DaqOffsetBpData    | 2                | DAQ addr offset, backplane data    |
| 00022                    | RW               | DaqOffsetCrtReslts | 2                | DAQ addr offset, crate results     |
| 00024                    | RW               | DaqOffsetCblData   | 2                | DAQ addr offset, cable data        |
| 00026                    | RO               | DaqOffsetSysResIts | 2                | DAQ addr offset, system results    |
| 00028                    | RO               | RoiOffsetBpData    | 2                | RoI addr offset, backplane data    |
| 0002A                    | RO               | RoiOffsetCrtReslts | 2                | RoI addr offset, crate results     |
| 0002C                    | RO               | RoiOffsetCblData   | 2                | RoI address offset, cable data     |
| 0003E                    | RO               | RoiOffsetSysReslts | 2                | RoI address offset, system results |
| 00030                    | RO               | FfAddrCrtDaq       | 2                | FIFO address pointers, crate DAQ   |
| 00032                    | RO               | FfAddrSysDaq       | 2                | FIFO address pointers, system DAQ  |
| 00034                    | RO               | FfAddrCrtRoi       | 2                | FIFO address pointers, crate RoI   |
| 00036                    | RO               | FfAddrSysRoi       | 2                | FIFO address pointers, system RoI  |
| 00038                    | RW               | CblOutCntrl        | 2                | Cable Output Control Register      |
| 00040                    | RW               | TterxControl       | 2                | TTCrx Control Register             |
| 00042                    | RO               | TterxStatus        | 2                | TTCrx Status Register              |
| 00050                    | RO               | CmmCId             | 2                | Crate FPGA firmware version        |
| 00052                    | RO               | CmmSId             | 2                | System FPGA firmware version       |

Table 11. VME address map for an  $e/\gamma$ -system CMM.

| 00054  | RO | I2cId           | 2     | I2C FPGA firmware version           |  |
|--------|----|-----------------|-------|-------------------------------------|--|
| 00056  | RO | VmeId           | 2     | VME CPLD firmware version           |  |
| 0005C  | RW | CanAccessA      | 2     | CAN Access Register A               |  |
| 0005E  | RW | CanAccessB      | 2     | CAN Access Register B               |  |
| 00060  | RO | SumEtThr1Reg    | 2     | Sum-ET Threshold 1                  |  |
| 00062  | RO | SumEtThr2Reg    | 2     | Sum-ET Threshold 2                  |  |
| 00064  | RO | SumEtThr3Reg    | 2     | Sum-ET Threshold 3                  |  |
| 00066  | RO | SumEThr4Reg     | 2     | Sum-ET Threshold 4                  |  |
| 00068  | RO | JetEtThr1Reg    | 2     | Jet-ET Threshold 1                  |  |
| 0006A  | RO | JetEtThr2Reg    | 2     | Jet-ET Threshold 2                  |  |
| 0006C  | RO | JetEtThr3Reg    | 2     | Jet-ET Threshold 3                  |  |
| 0006E  | RO | JetEThr4Reg     | 2     | Jet-ET Threshold 4                  |  |
| 001FA  | RW | TtcI2Cid        | 2     | TTCrx I2C ID                        |  |
| 001FC  | RO | TtcBrcst        | 2     | TTC BRCST data register             |  |
| 001FE  | RO | TtcDq           | 2     | TTC DQ register                     |  |
| 00200  | RO | TtcDump         | 32    | TTC Dump RAM                        |  |
| 01000  | RW | DprCrtFpgaIput  | 16384 | DPR Access: Crate FPGA Input Data   |  |
| 05000  | RW | DprCrtFpgaOput  | 2048  | DPR Access: Crate FPGA Output Data  |  |
| 05800  | RW | DprSysFpgaIput  | 3072  | DPR Access: System FPGA Input Data  |  |
| 06400  | RW | DprSysFpgaOput  | 2048  | DPR Access: System FPGA Output Data |  |
| 06C00  | RW | FifoCrtFpgaIput | 16384 | FIFO Access: Crate FPGA Input Data  |  |
| 0AC00  | RW | FifoCrtFpgaOput | 2048  | FIFO Access: Crate FPGA Output      |  |
| 0B400  | RW | FifoSysFpgaIput | 3072  | FIFO Access: Sys FPGA Input Data    |  |
| 0C000  | RW | FifoSysFpgaOput | 2048  | FIFO Access: Sys FPGA Output Data   |  |
| 0C800  | RO | DprRoi          | 3072  | DPR Access: RoI Data                |  |
| 0D400  | RO | FifoRoi         | 3072  | FIFO Access: RoI Data               |  |
| 0E000  | RO | DprMainJetEtLut | 8192  | Main Jet-ET LUT                     |  |
| 010000 | RO | DprFwdJetEtLut  | 8192  | Forward Jet-ET LUT                  |  |
| 012000 | RO | MissEtLut       | 16384 | Missing-ET LUT                      |  |

| Tuere TE                 | THE address      |                 |                           |                                |  |
|--------------------------|------------------|-----------------|---------------------------|--------------------------------|--|
| Byte<br>Address<br>(hex) | Register<br>type | Register Name   | Size in<br>bytes<br>(hex) | Description                    |  |
| 00000                    | RO               | ModuleIdA       | 2                         | Module ID Register A           |  |
| 00002                    | RO               | ModuleIdB       | 2                         | Module ID Register B           |  |
| 00004                    | RW               | ControlModeReg  | 2                         | Control Mode Register          |  |
| 00006                    | RW               | ControlPulseReg | 2                         | Control Pulse Register         |  |
| 00008                    | RO               | StatusReg       | 2                         | Status Register                |  |
| 00016                    | RW               | BpTimingRegA    | 2                         | Backplane Timing Register A    |  |
| 00018                    | RW               | BpTimingRegB    | 2                         | Backplane Timing Register B    |  |
| 0001A                    | RW               | CTimingReg      | 2                         | Cable Link Timing Register     |  |
| 0001C                    | RW               | CrtRcrdCntrl    | 2                         | Crate Record Control Register  |  |
| 00020                    | RW               | SysRcrdCntrl    | 2                         | System Record Control Register |  |
| 00022                    | RW               | CrtLoopReg      | 2                         | Crate Loop Register            |  |
| 00024                    | RW               | SysLoopReg      | 2                         | System Loop Register           |  |
| 00038                    | RW               | CblOutCntrl     | 2                         | Cable Output Control Register  |  |
| 00040                    | RW               | TtcrxControl    | 2                         | TTCrx Control Register         |  |
| 00042                    | RO               | TtcrxStatus     | 2                         | TTCrx Status Register          |  |
| 00050                    | RO               | CmmCId          | 2                         | Crate FPGA firmware version    |  |
| 00052                    | RO               | CmmSId          | 2                         | System FPGA firmware version   |  |
| 00054                    | RO               | I2cId           | 2                         | I2C FPGA firmware version      |  |
| 00056                    | RO               | VmeId           | 2                         | VME CPLD firmware version      |  |
| 0005C                    | RW               | CanAccessA      | 2                         | CAN Access Register A          |  |
| 0005E                    | RW               | CanAccessB      | 2                         | CAN Access Register B          |  |
| 001FA                    | RW               | TtcI2Cid        | 2                         | TTCrx I2C ID                   |  |
| 001FC                    | RO               | TtcBrcst        | 2                         | TTC BRCST data register        |  |
| 001FE                    | RO               | TtcDq           | 2                         | TTC DQ register                |  |
| 00200                    | RO               | TtcDump         | 32                        | TTC Dump RAM                   |  |
|                          |                  |                 |                           |                                |  |
| 01000                    | RW               | DprCrtFpgaIput  | 100                       | CRT Input DPR 0, LSBs          |  |
| 01200                    | RW               | DprCrtFpgaIput  | 100                       | CRT Input DPR 0, MSBs          |  |
| 01400                    | RW               | DprCrtFpgaIput  | 200                       | CRT Input DPR 1, LSBs + MSBs   |  |
| 01800                    | RW               | DprCrtFpgaIput  | 200                       | CRT Input DPR 2, LSBs + MSBs   |  |
| 01C00                    | RW               | DprCrtFpgaIput  | 200                       | CRT Input DPR 3, LSBs + MSBs   |  |
| 02000                    | RW               | DprCrtFpgaIput  | 200                       | CRT Input DPR 4, LSBs + MSBs   |  |
| 02400                    | RW               | DprCrtFpgaIput  | 200                       | CRT Input DPR 5, LSBs + MSBs   |  |
| 02800                    | RW               | DprCrtFpgaIput  | 200                       | CRT Input DPR 6, LSBs + MSBs   |  |
| 02C00                    | RW               | DprCrtFpgaIput  | 200                       | CRT Input DPR 7. LSBs + MSBs   |  |

Table 12. VME address map for crt\_tst\_rtio & sys\_tst\_rtio.

|       | T  |                | 1   |                                     |
|-------|----|----------------|-----|-------------------------------------|
| 03000 | RW | DprCrtFpgaIput | 200 | CRT Input DPR 8, LSBs + MSBs        |
| 03400 | RW | DprCrtFpgaIput | 200 | CRT Input DPR 9, LSBs + MSBs        |
| 03800 | RW | DprCrtFpgaIput | 200 | CRT Input DPR 10, LSBs + MSBs       |
| 03C00 | RW | DprCrtFpgaIput | 200 | CRT Input DPR 11, LSBs + MSBs       |
| 04000 | RW | DprCrtFpgaIput | 200 | CRT Input DPR 12, LSBs + MSBs       |
| 04400 | RW | DprCrtFpgaIput | 200 | CRT Input DPR 13, LSBs + MSBs       |
| 04800 | RW | DprCrtFpgaIput | 200 | CRT Input DPR 14, LSBs + MSBs       |
| 04C00 | RW | DprCrtFpgaIput | 200 | CRT Input DPR 15, LSBs + MSBs       |
|       |    |                |     |                                     |
| 05800 | RW | DprSysFpgaIput | 100 | SYS Cable Input DPR 1, LSBs         |
| 05A00 | RW | DprSysFpgaIput | 100 | SYS Cable Input DPR 1, MSBs         |
| 05C00 | RW | DprSysFpgaIput | 200 | SYS Cable Input DPR 2, LSBs + MSBs  |
| 06000 | RW | DprSysFpgaIput | 200 | SYS Cable Input DPR 3, LSBs + MSBs  |
| 06400 | RW | DprSysFpgaIput | 200 | SYS Local Input DPR 1, LSBs + MSBs  |
| 06800 | RW | DprSysFpgaIput | 200 | SYS Local Input DPR 2, LSBs + MSBs  |
|       |    |                |     |                                     |
| 06C00 | RW | DprCrtFpgaOput | 100 | CRT Local Output DPR 1, LSBs        |
| 06E00 | RW | DprCrtFpgaOput | 100 | CRT Local Output DPR 1, MSBs        |
| 07000 | RW | DprCrtFpgaOput | 200 | CRT Local Output DPR 2, LSBs + MSBs |
| 07400 | RW | DprCrtFpgaOput | 200 | CRT Cable Output DPR 1, LSBs + MSBs |
| 07800 | RW | DprCrtFpgaOput | 200 | CRT Cable Output DPR 2, LSBs + MSBs |
|       |    |                |     |                                     |
| 0C000 | RW | DprSysFpgaOput | 100 | SYS Output DPR 1, LSBs              |
| 0C200 | RW | DprSysFpgaOput | 100 | SYS Output DPR 1, MSBs              |
| 0C400 | RW | DprSysFpgaOput | 200 | SYS Output DPR 2, LSBs + MSBs       |

| Byte<br>Address<br>(hex) | Register<br>type | Register Name   | Size in<br>bytes | Description                  |  |
|--------------------------|------------------|-----------------|------------------|------------------------------|--|
| 00000                    | RO               | ModuleIdA       | 2                | Module ID Register A         |  |
| 00002                    | RO               | ModuleIdB       | 2                | Module ID Register B         |  |
| 00004                    | RW               | ControlModeReg  | 2                | Control Mode Register        |  |
| 00006                    | RW               | ControlPulseReg | 2                | Control Pulse Register       |  |
| 00008                    | RO               | StatusReg       | 2                | Status Register              |  |
| 00010                    | RW               | GoReg           | 2                | Readout Go Register          |  |
| 00016                    | RW               | GlinkSelReg     | 2                | G-link Selecr Register       |  |
| 0001E                    | RW               | DavLengthReg    | 2                | DAV Length Register          |  |
| 00020                    | RW               | CrtLEDReg       | 2                | Crate FPGA LED Register      |  |
| 00024                    | RW               | SysLEDReg       | 2                | System FPGA LED Register     |  |
| 00022                    | RW               | LoopReg         | 2                | Loop Register                |  |
| 00040                    | RW               | TtcrxControl    | 2                | TTCrx Control Register       |  |
| 00042                    | RO               | TtcrxStatus     | 2                | TTCrx Status Register        |  |
| 00050                    | RO               | CmmCId          | 2                | Crate FPGA firmware version  |  |
| 00052                    | RO               | CmmSId          | 2                | System FPGA firmware version |  |
| 00054                    | RO               | I2cId           | 2                | I2C FPGA firmware version    |  |
| 00056                    | RO               | VmeId           | 2                | VME CPLD firmware version    |  |
| 0005C                    | RW               | CanAccessA      | 2                | CAN Access Register A        |  |
| 0005E                    | RW               | CanAccessB      | 2                | CAN Access Register B        |  |
| 001FA                    | RW               | TtcI2Cid        | 2                | TTCrx I2C ID                 |  |
| 001FC                    | RO               | TtcBrcst        | 2                | TTC BRCST data register      |  |
| 001FE                    | RO               | TtcDq           | 2                | TTC DQ register              |  |
| 00200                    | RO               | TtcDump         | 32               | TTC Dump RAM                 |  |
| 06C00                    | RW               | TestRAM         | 100              | Test RAM, bits 0-15          |  |
| 06E00                    | RW               | TestRAM         | 100              | Test RAM, bits 16-19         |  |

Table 13. VME address map for crt\_tst\_glo & sys\_tst\_glo

# 24. System ACE Collection

| Table 14. | CMM | System | ACE colle | ection. |
|-----------|-----|--------|-----------|---------|
|           |     |        |           |         |

| Configuration<br>Address | Configuration<br>Name | Crate Firmware | System Firmware |
|--------------------------|-----------------------|----------------|-----------------|
| 0                        | ey_crate              | cmm_cpcrt_vc   | cmm_cpsys_null  |
| 1                        | ey_system             | cmm_cpcrt_vs   | cmm_cpsys       |
| 2                        | t_crate               | cmm_cpcrt_vc   | cmm_cpsys_null  |
| 3                        | t_system              | cmm_cpcrt_vs   | cmm_cpsys       |
| 4                        | e_crate               | cmm_ecrt_vc    | cmm_esys_null   |
| 5                        | e_system              | cmm_ecrt_vs    | cmm_esys        |
| 6                        | jet_crate             | cmm_jetcrt_vc  | cmm_jetsys_null |
| 7                        | jet_system            | cmm_jetcrt_vs  | cmm_jetsys      |